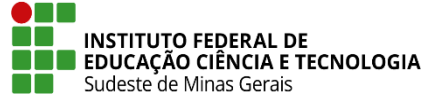

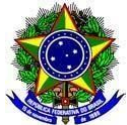

# INSTRUÇÃO NORMATIVA PROEN/IF SUDESTE MG Nº 11, DE 08 DE DEZEMBRO de 2021

Dispõe sobre os procedimentos de registros no SIGAA de disciplinas ou parte de disciplinas de acordo com o <u>Plano de Retomada das Atividades</u> <u>Presenciais</u> para os Cursos Técnicos e Curso de Graduação do IF Sudeste MG.

**O Pró-Reitor de Ensino do Instituto Federal de Educação, Ciência e Tecnologia do Sudeste de MG**, no uso de suas atribuições definidas no art. 47, inciso I, do Estatuto do IF Sudeste MG e no art. 220, §3º do Regimento Geral e considerando:

Resolução CONSU nº 41/2021, de 18 de outubro de 2021, que atualiza o Regulamento do Ensino Remoto Emergencial – ERE;

Resolução CONSU nº 42/2021, de 20 de outubro de 2021, que aprova o Regulamento do Ensino Combinado Emergencial – ECE;

Resolução CONSU nº 44/2021, de 20 de outubro de 2021, que aprova o Plano de Retomada das Atividades Presenciais do Instituto Federal de Educação, Ciência e Tecnologia do Sudeste de Minas Gerais.

Resolve:

**Art. 1º** Esta Instrução Normativa orienta os campi sobre procedimentos de registros a serem realizados no Sistema Integrado de Gestão de Atividades Acadêmicas - SIGAA para as disciplinas ou parte de disciplinas de acordo com o <u>Plano de Retomada das Atividades</u> <u>Presenciais</u> para os Cursos Técnicos e Cursos de Graduação do IF Sudeste MG.

**Art. 2º** Para a oferta de disciplinas a partir do <u>Plano de Retomada das Atividades Presenciais</u> deverá ser seguido os procedimentos do **ANEXO I** para os Cursos de Graduação e do **ANEXO II** para os Cursos Técnicos.

**Art. 3º** Para as disciplinas que foram oferecidas parcialmente durante o <u>Ensino Remoto</u> <u>Emergencial - ERE</u> e que serão ofertadas de acordo com o <u>Plano de Retomada das Atividades</u> <u>Presenciais</u> deverão ser seguidos os procedimentos do **ANEXO III** ou do **ANEXO IV**, conforme definição de cada campus, para os Cursos de Graduação e do **ANEXO V** para os Cursos Técnicos.

Art. 4° Esta Instrução Normativa entra em vigor na data de sua publicação.

Juiz de Fora, 08 de dezembro de 2021

Damião de Sousa Vieira Júnior Pró-Reitor de Ensino do IF Sudeste MG Portaria Nº 374, de 27 de abril de 2021 DOU 28/04/2021

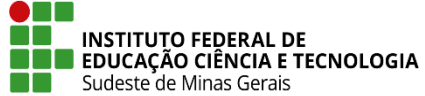

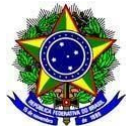

### ANEXO I PROCEDIMENTOS NO SIGAA PARA OFERTA DE DISCIPLINAS A PARTIR DO PLANO DE RETOMADA DAS ATIVIDADES PRESENCIAIS - CURSOS DE GRADUAÇÃO

Estes procedimentos destinam-se para as disciplinas dos Cursos de Graduação que serão ofertadas de acordo com o <u>Plano de Retomada das Atividades Presenciais</u>.

**Passo 1:** O setor de Registros Acadêmicos/Secretaria de Graduação ou equivalente deverá ir na aba "Administração" - "Parâmetros da Gestora Acadêmica":

| Menu de Graduação                                                                                                    |                                                                                                    |  |  |  |
|----------------------------------------------------------------------------------------------------|----------------------------------------------------------------------------------------------------|--|--|--|
| Alunos Matrículas e Programas Atividades                                                                                                    | Administração Consultas Relatórios - DAE DDP Relatórios - DDP                                                                                                    |  |  |  |
| <ul> <li>Operações Administrativas</li> <li>Parâmetros da Gestora Acadêmica</li> <li>Calendario Universitario</li> <li>Cancelamento de Alunos em Lote</li> </ul> | <ul> <li>Coordenadores de Curso</li> <li>Identificar Coordenador</li> <li>Alterar/Substituir/Cancelar Coordenador</li> <li>Listar Coordenadores de Curso</li> </ul> |  |  |  |
| <ul> <li>Alterar Dados de Saída do Aluno</li> <li>Integralizar Carga Horária de Aluno Migrado</li> </ul>                                                         | Secretaria de Departamento                                                                                                    |  |  |  |

**Passo 2:** Desmarcar a opção de "Verificar Choque de Horários em Cadastro de Turmas" e clicar no botão de "Confirmar Parâmetro":

| CADASTRO D | e Turmas                                                              |  |
|------------|-----------------------------------------------------------------------|--|
|            | Verificar Choque de Horários em Cadastro de Turmas:                   |  |
|            | Permite CH Compartilhada entre Docentes em uma Turma: 🗹               |  |
|            | CH Total Máxima do Componente Curricular para Turmas de Férias: 🖈 120 |  |
|            | Ativar a recuperação para o nível: 🗹                                  |  |
| AVALIAÇÃO  |                                                                       |  |

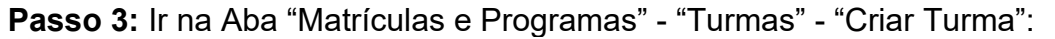

| Alunos Matrículas e Programas                                                                 | Atividades Administração | Consultas | Relatórios - DAE DDP Relatórios - DDP                                                                                                    |
|-----------------------------------------------------------------------------------------------|--------------------------|-----------|----------------------------------------------------------------------------------------------------|
| 🕑 Matricular Aluno Em Turma de Fé                                                             | rias                     | Þ         | Estornar Operação                                                                                                    |
| Consultar Planos de Matrícula                                                                 |                          | Þ         | Estornar Integralização                                                                                                    |
| Consultar Solicitações de Matrícu                                                             | las                      | Þ         | Estornar Conclusão Coletiva                                                                                                    |
| Consultar Indeferimentos                                                                      |                          | Þ         | Processar Cancelamento de Aluno                                                                                                    |
| Analisar Solicitações de Matrícula                                                            | de Aluno Especial        | Þ         | Retornar Alunos de Trancamento                                                                                                    |
| Orientações de Trabalho Final de                                                              | Curso                    | Þ         | Alterar Data de Colação Coletiva                                                                                                    |
| <ul> <li>Validação de Vínculo de Ingressa</li> <li>Matricular Discente em Plano de</li> </ul> | nte<br>Matrícula         |           | Urmas<br>Criar Turma<br>Criar Turma PROBÁSICA<br>Consultar, Alterar ou Remover<br>Converter Turma Regular em Ensino Individual<br>Planos de Matrículas de Discentes Ingressantes<br>Horário de Turmas |

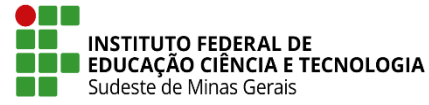

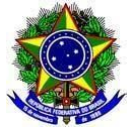

**Passo 4:** Fazer a busca pela turma que deseja criar e clicar no ícone verde para continuar o cadastro:

| GRADUA   | ção > Cadastro de Tu   | RMAS > BUSCAR COMPO | DNENTES CURRICULARES              |                  |       |
|----------|------------------------|---------------------|-----------------------------------|------------------|-------|
|          |                        |                     |                                   |                  |       |
|          |                        | Busca i             | DE COMPONENTES CURRICULARES       |                  |       |
|          | 🗹 Código:              | ADM01036            |                                   |                  |       |
|          | Nome:                  |                     |                                   | ]                |       |
|          | 🗌 Tipo:                | SELECIONE ¥         |                                   |                  |       |
|          | Modalidade:            | SELECIONE ¥         |                                   |                  |       |
|          | 🖉 Unidade Responsável: | BBC-COORDENAÇÃO GER | AL DE CURSOS DE GRADU - Barbacena | ~                |       |
|          | Níve                   | I: GRADUAÇÃO        |                                   |                  |       |
|          |                        |                     | Buscar Cancelar                   |                  |       |
|          |                        |                     | 🜍: Selecionar Componente          |                  |       |
|          |                        | COMPONENT           | TES CURRICULARES ENCONTRADOS (1)  |                  |       |
| Código   | Nome                   |                     | CH<br>Total                       | Mod.<br>Educação | Ativo |
| ADM01036 | ADMINISTRAÇÃO DA PRODU | ÇÃO E OPERAÇÕES I   | 60 h DISCIPLINA                   | Presencial       | Sim ( |

**Passo 5:** Cadastrar os "Dados Gerais da Turma" com o período letivo de 2021.2 completo (conforme calendário letivo do campus) e clicar no botão de "Próximo Passo":

| Dados da Turma                                                            |  |  |  |  |  |
|---------------------------------------------------------------------------|--|--|--|--|--|
| DADOS DO COMPONENTE CURRICULAR                                            |  |  |  |  |  |
| Componente Curricular: ADM01036 - ADMINISTRAÇÃO DA PRODUÇÃO E OPERAÇÕES I |  |  |  |  |  |
| Tipo do Componente: DISCIPLINA                                            |  |  |  |  |  |
| CH Total: 60 h                                                            |  |  |  |  |  |
| Dados Gerais da Turma                                                     |  |  |  |  |  |
| Tipo da Turma: 🖈 REGULAR 🗸 🗸                                              |  |  |  |  |  |
| Modalidade: Presencial                                                    |  |  |  |  |  |
| Ano-Período: \star 2021 - 2                                               |  |  |  |  |  |
| Campus: 🖈 Campus Barbacena 🗸 🗸                                            |  |  |  |  |  |
| Capacidade de Alunos: 🖈 30                                                |  |  |  |  |  |
| Local: 🖈 sala 01                                                          |  |  |  |  |  |
| Início: 🖈 04/10/2021 🔤 👝 INSERIR PERÍODO LETIVO                           |  |  |  |  |  |
| Fim: * 12/02/2022 COMPLETO DE 2021.2                                      |  |  |  |  |  |
| Não há reservas para esta turma.                                          |  |  |  |  |  |
| << Selecionar Outro Componente Cancelar Próximo Passo >>                  |  |  |  |  |  |

**Observação:** Caso o setor de Registros Acadêmicos/Secretaria de Graduação ou equivalente já tenha o Plano Departamental com as aulas adaptadas para o período letivo reduzido (que será o que o aluno realmente vai fazer), poderá ser cadastrado com este período e na seleção dos horários das aulas deverão ser inseridos os horários a mais, para que a carga horária da disciplina fique entre 60 a 120%, conforme Plano Departamental. O que faltar para chegar a 100% o professor deverá adicionar aula extra e o que sobrar de aulas dessa porcentagem deverá ser cancelado pelos docentes.

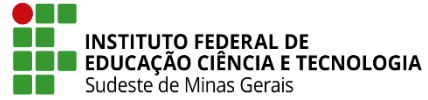

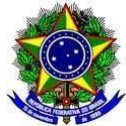

**Passo 6:** Clicar no botão de "Usar o mesmo período da Turma", marcar o horário da turma, clicar em "Adicionar Horário" e no botão de "Próximo Passo":

| INICIO E FIM DO HORÁRIO          |            |          | _         |            |           |          |       |         |
|----------------------------------|------------|----------|-----------|------------|-----------|----------|-------|---------|
| Período do Horário: * 04/10/2021 | 🧾 a 12,    | /02/2022 | Usa       | r o mesmo  | período d | a Turma  |       |         |
| GRADE DE HORÁRIOS                |            |          |           |            |           |          |       |         |
| Expressão do Horário:            |            |          |           | Atualizar  | Grade de  | Horários | ?     |         |
| Horários                         | Dom        | SEG      | TER       | Qua        | Qui       | SEX      | SÁB   |         |
| 07:15 - 08:00                    |            |          |           |            |           |          |       |         |
| 08:00 - 08:45                    |            |          |           |            |           |          |       |         |
| 08:45 - 09:30                    |            |          |           |            |           |          |       |         |
| 10:00 - 10:45                    |            |          |           |            |           |          |       |         |
| 10:45 - 11:30                    |            |          |           |            |           |          |       |         |
| 11:30 - 12:15                    |            |          |           |            |           |          |       |         |
| 13:00 - 13:45                    |            |          |           |            |           |          |       |         |
| 13:45 - 14:30                    |            |          |           |            |           |          |       |         |
| 15:00 - 15:45                    |            |          |           |            |           |          |       |         |
| 15:45 - 16:30                    |            |          |           |            |           |          |       |         |
| 16:30 - 17:15                    |            |          |           |            |           |          |       |         |
|                                  |            |          | _         |            |           |          |       |         |
| 17:30 - 18:15                    |            | <b>~</b> |           |            |           |          |       |         |
| 18:15 - 19:00                    |            | <b>~</b> |           |            |           |          |       |         |
| 19:00 - 19:45                    |            | <b>~</b> |           |            |           |          |       |         |
| 19:45 - 20:30                    |            |          |           |            |           |          |       |         |
| 20:40 - 21:25                    |            |          |           |            |           |          |       |         |
| 21:25 - 22:10                    |            |          |           |            |           |          |       |         |
|                                  |            | Adiciona | r Horário |            |           |          |       |         |
|                                  |            | · Remo   | ver Perío | do         |           |          |       |         |
| Períodos Adicionados             |            |          |           |            |           |          |       |         |
| Período                          | •          |          |           |            |           |          |       | Horário |
| 04/10/2021 - 12,                 | /02/2022   |          |           |            |           |          |       | 2N123 🥑 |
|                                  |            | _        | -         |            |           |          |       |         |
| Porcentagem de Au                | ılas: *    | /10/2021 | A TURMA   | 2/2022     | 2         | 0 6      | 3 % 🝸 |         |
|                                  | Passo Ante | rior Can | celar Pró | ximo Passi | >>        |          |       |         |
|                                  |            |          |           |            |           |          |       |         |

**Passo 7:** Inserir o "Docente", a "Carga Horária", o "Período", os "Horários no Período", clicar no botão "Adicionar" e em "Próximo Passo":

|                                                                                                    |                                          |               | DOCENTE                             | 5          |         |        |                  |        |
|----------------------------------------------------------------------------------------------------|------------------------------------------|---------------|-------------------------------------|------------|---------|--------|------------------|--------|
| Docente: * Todos da IF Sudeste MG Somente da minha unidade 1354908 HELDER ANTONIO DA SILVA (ATIVO) |                                          |               |                                     |            |         | 0      | Somente externos |        |
| Carga Horária: 🔹<br>Período: 🔹                                                                     | 60 h<br>04/10/2021 a 12/12               | /2020         |                                     |            |         |        |                  |        |
| Horários no Período: 🔹                                                                             | Período<br>de 04/10/2021 a<br>12/02/2022 | Domingo       | Segunda<br>2N1<br>2N2<br>2N2<br>2N3 | Terça      | Quarta  | Quinta | Sexta            | Sábado |
|                                                                                                    | [                                        | << Passo Ante | Adicionar                           | Próximo Pa | 1550 >> |        |                  |        |

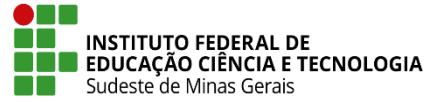

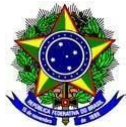

**Passo 8:** Adicionar a "Reserva de Vaga" para cada curso que poderá ter a matrícula na turma, ir para o "Próximo Passo", confirmar as informações e clicar em "Cadastrar":

| DUAÇÃO > CADASTRO DE TURMA > RESUMO DA TURMA                                   |                        |                        |
|--------------------------------------------------------------------------------|------------------------|------------------------|
| Dados da Turma                                                                 |                        |                        |
| Dados Básicos                                                                  |                        |                        |
| Componente Curricular: ADM01036 - ADMINISTRAÇÃO DA PRODUÇÃO E OPERAÇÕES I      |                        |                        |
| Tipo do Componente: DISCIPLINA                                                 |                        |                        |
| CH: 60 h                                                                       |                        |                        |
| CH de Aula: 60 h                                                               |                        |                        |
| Docente(s): A DEFINIR DOCENTE                                                  |                        |                        |
| Local: sala 01                                                                 |                        |                        |
| Horário: 2N123 (04/10/2021 - 12/02/2022)                                       |                        |                        |
| Ano-Período: 2021.2                                                            |                        |                        |
| Período de Aulas: 04/10/2021 - 12/02/2022                                      |                        |                        |
| Modalidade: Presencial                                                         |                        |                        |
| Capacidade de Alunos: 30                                                       |                        |                        |
| Total de Matriculados: 0                                                       |                        |                        |
| Reservas                                                                       |                        |                        |
| Matriz Curricular                                                              | Vagas<br>Reservadas In | Vagas par<br>gressante |
| ADMINISTRAÇÃO - Barbacena - BACHARELADO - Presencial - N                       | 30                     |                        |
| Cadastrar << Dados Gerais << Horário da Turma << Docentes << Reservas de Curso | Cancelar               |                        |

**Passo 9:** Depois da turma cadastrada, os docentes deverão cancelar as aulas anteriores aos dias em que a disciplina está em andamento e inserir as aulas extras para completar 100% (cem por cento) da carga horária da disciplina.

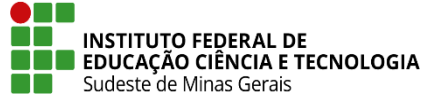

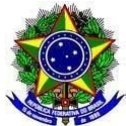

# 

# PROCEDIMENTOS NO SIGAA PARA OFERTA DE DISCIPLINAS A PARTIR DO PLANO DE RETOMADA DAS ATIVIDADES PRESENCIAIS - CURSOS TÉCNICOS

Estes procedimentos destinam-se para as disciplinas dos Cursos Técnicos que serão ofertadas de acordo com o <u>Plano de Retomada das Atividades Presenciais</u>.

**Passo 1:** O setor de Registros Acadêmicos/Secretaria de Cursos Técnicos ou equivalente deverá ir na aba "Administração" - "Parâmetros":

| Curso  | Aluno       | Turma        | Administração   | Relatórios |  |
|--------|-------------|--------------|-----------------|------------|--|
| 🖪 Oper | ações Ad    | ministrat    | ivas            |            |  |
| D Alte | erar Status | s de Aluno   | ivus            |            |  |
| 🕑 Cal  | endário     |              |                 |            |  |
| 🕑 Par  | âmetros     |              |                 |            |  |
| E Cac  | lastrar Usi | uário Para I | Docente Externo |            |  |
| 🕑 Cál  | culos de D  | iscente      |                 |            |  |

**Passo 2:** Desmarcar a opção de "Verificar Choque de Horários em Cadastro de Turmas" e clicar no botão de "Confirmar Parâmetro":

| CADASTRO DE TURMAS |                                                            |
|--------------------|------------------------------------------------------------|
|                    | Verificar Choque de Horários em Cadastro de Turmas: 🗌      |
|                    | Permite CH Compartilhada entre Docentes em uma Turma: 🗹    |
|                    | Ativar a recuperação: 🗹                                    |
| CH Total           | Máxima do Componente Curricular para Turmas de Férias: 🖈 0 |

### Passo 3: Ir na aba "Turma" - "Cadastrar":

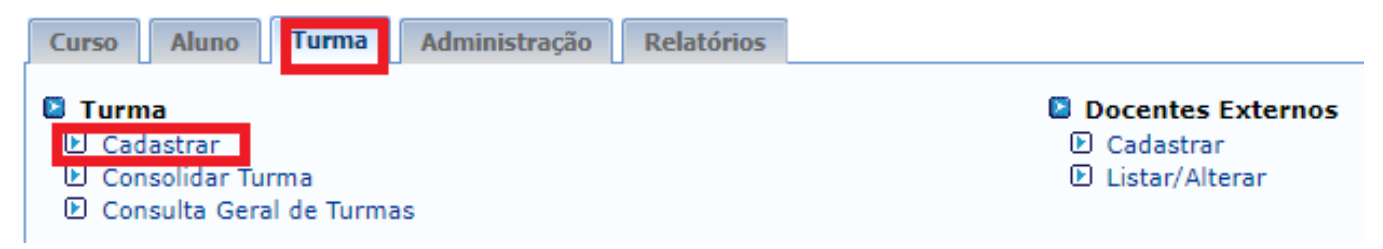

![](_page_6_Picture_0.jpeg)

![](_page_6_Picture_1.jpeg)

**Passo 4:** Fazer a busca pela turma que deseja criar e clicar no ícone verde para continuar o cadastro:

| Ensino Técnico > Cadastro de Turmas > Buscar Componentes Curriculares |                         |                                      |                    |                  |       |  |  |
|-----------------------------------------------------------------------|-------------------------|--------------------------------------|--------------------|------------------|-------|--|--|
|                                                                       |                         |                                      |                    |                  |       |  |  |
|                                                                       |                         | BUSCA DE COMPONENTI                  | ES CURRICULARES    |                  |       |  |  |
|                                                                       | 🗹 Código:               | NUT01025                             |                    |                  |       |  |  |
|                                                                       | Nome:                   |                                      |                    |                  |       |  |  |
|                                                                       | — Tipo:                 | SELECIONE ¥                          |                    |                  |       |  |  |
|                                                                       | Modalidade:             | SELECIONE 🗸                          |                    |                  |       |  |  |
|                                                                       | Unidade Responsável:    | RA-BBC - BBC-COORDENAÇÃO DE REGISTRO | S ACADÊMICOS       |                  |       |  |  |
| Nível: TÉCNICO                                                        |                         |                                      |                    |                  |       |  |  |
|                                                                       |                         | Buscar Ca                            | ncelar             |                  |       |  |  |
|                                                                       |                         | Selecionar C                         | Componente         |                  |       |  |  |
|                                                                       |                         | COMPONENTES CURRICULAR               | es Encontrados (1) |                  |       |  |  |
| Código                                                                | Nome                    |                                      | CH<br>Total Tipo   | Mod.<br>Educação | Ativo |  |  |
| NUT01025                                                              | ADMINISTRAÇÃO EM UNIDAD | ES DE ALIMENTAÇÃO E NUTRIÇÃO         | 60 h DISCIPLINA    | Presencial       | Sim 🕥 |  |  |

**Passo 5:** Cadastrar os "Dados Gerais da Turma" com o período letivo de 2021.2 completo (conforme calendário letivo do campus) e clicar no botão de "Próximo passo":

| Dados da Turma                                                                        |
|---------------------------------------------------------------------------------------|
| DADOS DO COMPONENTE CURRICULAR                                                        |
| Componente Curricular: NUT01025 - ADMINISTRAÇÃO EM UNIDADES DE ALIMENTAÇÃO E NUTRIÇÃO |
| Tipo do Componente: DISCIPLINA                                                        |
| CH Total: 60 h                                                                        |
| Dados Gerais da Turma                                                                 |
| Tipo da Turma: 🖈 REGULAR                                                              |
| Modalidade: Presencial                                                                |
| Ano-Período: \star 2021 - 2                                                           |
| Campus: Campus Barbacena 🗸                                                            |
| Código da Turma: NUT01                                                                |
| Capacidade de Alunos: 🖈 30                                                            |
| Local: * SALA 01                                                                      |
| Observações ao Aluno: ?                                                               |
|                                                                                       |
|                                                                                       |
| Fim: * 12/02/2022 COMPLETO DE 2021-2                                                  |
| Não há reservas para esta turma.                                                      |
| < Selecionar Outro Componente Cancelar Próximo Passo >>                               |

**Observação:** Caso o setor de Registros Acadêmicos/Secretaria de Cursos Técnicos ou equivalente já tenha o Plano Departamental com as aulas adaptadas para o período letivo reduzido (que será o que o aluno realmente vai fazer), poderá ser cadastrado com este período e na seleção dos horários das aulas deverão ser inseridos os horários a mais, para que a carga horária da disciplina fique entre 60 a 120%, conforme Plano Departamental. O que faltar para chegar a 100% o professor deverá adicionar aula extra e o que sobrar de aulas dessa porcentagem deverá ser cancelado pelos docentes.

![](_page_7_Picture_0.jpeg)

![](_page_7_Picture_1.jpeg)

**Passo 6:** Clicar no botão de "Usar o mesmo período da Turma", marcar o horário da turma, clicar em "Adicionar Horário" e no botão de "Próximo Passo":

| HORÁRIO DA TURMA                            |                                                     |               |                     |         |           |           |            |     |  |
|---------------------------------------------|-----------------------------------------------------|---------------|---------------------|---------|-----------|-----------|------------|-----|--|
| INICIO E FIM DO HORÁRIO                     |                                                     |               |                     |         |           |           |            |     |  |
| Período do Horá                             | rio: * 04/10/2021                                   | <b>#</b> à 12 | /02/2022            | Usa     | r o mesmo | período d | a Turma    |     |  |
| GRADE DE HORÁRIOS                           |                                                     |               |                     |         |           |           |            |     |  |
| E                                           | Expressão do Horário: Atualizar Grade de Horários 了 |               |                     |         |           |           |            |     |  |
|                                             | Horários                                            | Dom           | SEG                 | TER     | QUA       | Qui       | SEX        | SÁB |  |
| 17                                          | :30 - 18:15                                         |               |                     |         |           |           |            |     |  |
| 18                                          | :15 - 19:00                                         |               |                     |         |           |           |            |     |  |
| 19                                          | :00 - 19:45                                         |               | <ul><li>✓</li></ul> |         |           |           |            |     |  |
| 19                                          | :45 - 20:30                                         |               | <                   |         |           |           |            |     |  |
| 20                                          | :40 - 21:25                                         |               | <                   |         |           |           |            |     |  |
| 21                                          | :25 - 22:10                                         |               |                     |         |           |           |            |     |  |
|                                             |                                                     |               | Adicionar           | Horário |           |           |            |     |  |
| 🧕: Remover Período                          |                                                     |               |                     |         |           |           |            |     |  |
| Períodos Adicionados                        |                                                     |               |                     |         |           |           |            |     |  |
| Período Horário                             |                                                     |               |                     |         |           |           | Horário    |     |  |
| 04/10/2021 - 12/02/2022 2N1231              |                                                     |               |                     |         |           |           | 2N123123 🧃 |     |  |
| << Passo Anterior Cancelar Próximo Passo >> |                                                     |               |                     |         |           |           |            |     |  |

Passo 7: Inserir o "Docente", a "Carga Horária", clicar em "Adicionar" e em "Próximo Passo":

| Componente: NUT01025 - ADMI     | NISTRAÇÃO EM UNIDADES DE ALIMENTAÇÃO E NUTRIÇÃO |  |
|---------------------------------|-------------------------------------------------|--|
| CH Total: 60h                   | CH Aula: 60h                                    |  |
| Horário 2N123 (04/10/202        | 1 - 12/02/2022)                                 |  |
| Ano-Período: 2021.2             | Código da Turma: nut01                          |  |
| Período Letivo: de até          |                                                 |  |
| Capacidade: 30 aluno(s)         | Tipo: REGULAR                                   |  |
| Local: Sala 1                   |                                                 |  |
| Início - Fim: 04/10/2021 - 12/0 | 2/2022                                          |  |
| Docente(s):                     |                                                 |  |

|                  |                              |                        |             | DUCENTES     |                        |    |                  |   |
|------------------|------------------------------|------------------------|-------------|--------------|------------------------|----|------------------|---|
|                  | 0                            | Todos da IF Sudeste MG | 0           | Somente da n | ninha unidade          | 0  | Somente externos |   |
| Docente: 🖈       | 2081202                      | MARILENE GUIMARAES     | (ATIVO)     |              |                        |    |                  |   |
| Carga Horária: 🕯 | 60 h                         |                        |             |              |                        |    |                  |   |
|                  |                              |                        |             | Adicionar    |                        |    |                  |   |
|                  | खेः Retirar Docente da Turma |                        |             |              |                        |    |                  |   |
| DOCENTES         |                              |                        |             |              |                        |    |                  |   |
| Docente          |                              |                        |             | Horário      |                        |    | СН               |   |
| MARILENE GUIMA   | RAES                         |                        |             | 2N123 (04    | 4/10/2021 - 12/02/2023 | 2) | 60 h             | 0 |
|                  |                              |                        |             |              |                        |    |                  |   |
|                  |                              | <<                     | Passo Anter | ior Cancelar | Próximo Passo >>       |    |                  |   |

![](_page_8_Picture_0.jpeg)

![](_page_8_Picture_1.jpeg)

Passo 8: Confirmar as informações e clicar em "Cadastrar":

ENSINO TÉCNICO > RESUMO DA TURMA

|                        |                     | Dados da Turma                                                    |  |  |  |  |  |
|------------------------|---------------------|-------------------------------------------------------------------|--|--|--|--|--|
|                        |                     |                                                                   |  |  |  |  |  |
|                        | JADOS BASICOS       |                                                                   |  |  |  |  |  |
| Con                    | ponente Curricular: | NUT01025 - ADMINISTRAÇÃO EM UNIDADES DE ALIMENTAÇÃO<br>E NUTRIÇÃO |  |  |  |  |  |
| Tipo                   | o do Componente:    | DISCIPLINA                                                        |  |  |  |  |  |
| CH:                    |                     | 60 h                                                              |  |  |  |  |  |
| Doc                    | ente(s):            | MARILENE GUIMARAES                                                |  |  |  |  |  |
| Cód                    | igo da Turma:       | nut01                                                             |  |  |  |  |  |
| Loca                   | al:                 | Sala 1                                                            |  |  |  |  |  |
| Hor                    | ário:               | 2N123 (04/10/2021 - 12/02/2022)                                   |  |  |  |  |  |
| Ano                    | -Período:           | 2021.2                                                            |  |  |  |  |  |
| Perí                   | iodo de Aulas:      | 04/10/2021 - 12/02/2022                                           |  |  |  |  |  |
| Mod                    | lalidade:           | Presencial                                                        |  |  |  |  |  |
| Capacidade de Alunos:  |                     | 30                                                                |  |  |  |  |  |
| Total de Matriculados: |                     | 0                                                                 |  |  |  |  |  |
|                        | Cadastrar << Dado   | s Gerais << Horário da Turma << Docentes Cancelar                 |  |  |  |  |  |

**Passo 9:** Depois da turma cadastrada, os docentes deverão cancelar as aulas anteriores aos dias em que a disciplina está em andamento e inserir as aulas extras para completar 100% (cem por cento) da carga horária da disciplina.

![](_page_9_Picture_0.jpeg)

![](_page_9_Picture_1.jpeg)

## ANEXO III

# PROCEDIMENTOS NO SIGAA PARA OFERTA DE DISCIPLINAS INICIADAS DURANTE O ERE - COM CONSOLIDAÇÃO INDIVIDUAL - CURSOS DE GRADUAÇÃO

Este procedimento é uma das opções (com consolidação individual) destinada às disciplinas dos Cursos de Graduação que tiveram parte do conteúdo ministrado no Ensino Remoto Emergencial - ERE e a parte do conteúdo que será ministrada presencialmente, de acordo com o Plano de Retomada das Atividades Presenciais.

**Passo 1:** Os docentes deverão encaminhar para o setor de Registros Acadêmicos/Secretaria de Graduação ou equivalente, durante o período de consolidação de turmas, relação, conforme modelo no **Apêndice I**, contendo:

- a) Nome completo dos alunos que iniciaram sua disciplina no ERE e realizaram, no semestre de 2021.2, a parte presencial;
- b) Média final das notas de cada um desses alunos;
- c) Porcentagem total das aulas em que cada um desses alunos compareceu;
- d) Nota mínima para aprovação na disciplina;
- e) Situação final de cada um desses alunos, que poderá ser:
  - i) "Aprovado" ou
  - ii) "Reprovado" ou
  - iii) "Reprovado por faltas" ou
  - iv) "Reprovado por média e por faltas".

**Passo 2:** O setor de Registros Acadêmicos/Secretaria de Graduação ou equivalente deverá ir na aba "Aluno" - "Notas/Retificações" - "Consolidação Individual":

![](_page_9_Picture_17.jpeg)

![](_page_10_Picture_0.jpeg)

![](_page_10_Picture_1.jpeg)

**Passo 3:** Realizar a busca pelo discente que deseja fazer a consolidação, selecionar a turma que será lançada a consolidação, preencher os campos "Média Final", "Nota Mínima", "Frequência" e "Situação" (conforme informado pelo docente no **Passo 1** deste anexo), informar a senha e clicar no botão de "Consolidar Individual":

|                                               | MATRÍCULA                                |        |
|-----------------------------------------------|------------------------------------------|--------|
| DADOS CONSOLIDADOS (                          | (MATRICULADO)                            |        |
| Aluno:<br>Disciplina: LEF<br>Ano-Período: 203 | F01015 - DANÇA I<br>120.1                |        |
| DADOS DA CONSOLIDAÇÃ                          | ão Individual                            |        |
| Média<br>Nota M                               | i Final: * 6,7 Frequência: * 100,0       | ?<br>> |
|                                               | CONFIRME SUA SENHA                       |        |
|                                               | Senha: *                                 |        |
|                                               | Consolidar Individual << Voltar Cancelar |        |

### Observações:

- Este procedimento deve ser realizado para todos os discentes da relação entregue pelo docente no **Passo 1** deste anexo.
- No histórico do discente, a disciplina consolidada individualmente estará com as informações de nota, frequência e situação. Contudo, no diário da disciplina essas informações só serão apresentadas após a consolidação final da turma, não precisando, no entanto, ser lançada novamente para esses alunos que já foram feitas as consolidações de forma individual.

![](_page_11_Picture_0.jpeg)

![](_page_11_Picture_1.jpeg)

### ANEXO IV

# PROCEDIMENTOS NO SIGAA PARA OFERTA DE DISCIPLINAS INICIADAS DURANTE O ERE - COM CRIAÇÃO DE TURMAS - CURSOS GRADUAÇÃO

Este procedimento é uma das opções (com criação de turmas) destinada às disciplinas dos Cursos de Graduação com um número de alunos superior ao possível para a oferta presencial, que tiveram parte do conteúdo ministrado no <u>Ensino Remoto Emergencial - ERE</u> e a parte do conteúdo que será ministrada presencialmente, de acordo com o <u>Plano de Retomada das Atividades Presenciais</u>.

**Passo 1:** A Coordenação Geral de Graduação ou equivalente enviará para o setor de Registros Acadêmicos/Secretaria dos Cursos de Graduação ou equivalente a relação com os nomes das disciplinas, seus respectivos códigos no SIGAA e os nomes dos alunos que frequentarão as aulas presenciais no semestre letivo.

**Passo 2:** O setor de Registros Acadêmicos/Secretaria de Graduação ou equivalente deverá ir na aba "Administração" - "Parâmetros da Gestora Acadêmica":

| Menu de Graduação                                           |                                                                                                    |
|-------------------------------------------------------------|----------------------------------------------------------------------------------------------------|
| Alunos Matrículas e Programas Atividades                    | Administração Consultas Relatórios - DAE DDP Relatórios - DDP                                          |
| Operações Administrativas                                   | Coordenadores de Curso                                                                                 |
| Calendario Universitario     Cancelamento de Alunos em Lote | <ul> <li>D Alterar/Substituir/Cancelar Coordenador</li> <li>D Listar Coordenadores de Curso</li> </ul> |

**Passo 3:** Desmarcar a opção de "Verificar Choque de Horários em Cadastro de Turmas" e clicar no botão de "Confirmar Parâmetro":

| CADASTRO DE | Turmas                                                                |  |  |  |  |  |
|-------------|-----------------------------------------------------------------------|--|--|--|--|--|
|             | Verificar Choque de Horários em Cadastro de Turmas:                   |  |  |  |  |  |
|             | Permite CH Compartilhada entre Docentes em uma Turma: 🗹               |  |  |  |  |  |
|             | CH Total Máxima do Componente Curricular para Turmas de Férias: 🖈 120 |  |  |  |  |  |
|             | Ativar a recuperação para o nível: 🗹                                  |  |  |  |  |  |
| AVALIAÇÃO   |                                                                       |  |  |  |  |  |

**Passo 4:** O setor de Registros Acadêmicos/Secretaria de Graduação ou equivalente deverá criar novas turmas para as disciplinas que ficaram abertas, conforme passos no **ANEXO I**, mas com o mesmo ano e semestre em que elas foram oferecidas, mantendo as turmas iniciais já criadas anteriormente.

**Passo 5:** O setor de Registros Acadêmicos/Secretaria de Graduação ou equivalente deverá alterar no calendário do semestre em que a disciplina teve início, a data de consolidação parcial e final dos diários, colocando até a data do período vigente.

![](_page_12_Picture_0.jpeg)

![](_page_12_Picture_1.jpeg)

**Passo 6:** O setor de Registros Acadêmicos/Secretaria de Graduação ou equivalente deverá gerar e salvar todos os diários iniciais das disciplinas que serão cadastradas novamente, para que tenham o registro da frequência e subavaliações e encaminhar aos professores das mesmas, para registro no novo diário.

**Passo 7:** Ir no menu "Alunos" - "Transferência de Alunos entre Turmas" - "Transferência Manual", selecionar o "ano/período/centro/unidade/componente curricular":

![](_page_12_Picture_5.jpeg)

**Passo 8:** Selecionar a turma de origem, na qual os alunos fizeram a parte remota da disciplina durante o <u>Ensino Remoto Emergencial - ERE</u>.

**Passo 9:** Selecionar a nova turma (turma de destino) que receberá os alunos que irão frequentar as disciplinas no momento.

**Passo 10:** Selecionar os alunos a serem transferidos, respeitando os limites das turmas, de acordo com o <u>Plano de Retomada das Atividades Presenciais</u> e a relação enviada pela Coordenação Geral de Graduação ou equivalente, do **Passo 1**, deste anexo.

**Passo 11:** Após os alunos serem transferidos para nova turma, os docentes deverão inserir/importar o "Plano de Ensino", com os conteúdos e datas, conforme o que estava previsto para o semestre, mantendo as datas que já foram ministradas os conteúdos remotamente. Sendo necessário o docente lançar toda a frequência e notas do período remoto novamente.

**Passo 12:** Os docentes deverão cancelar todas as aulas que não foram ministradas, por conter conteúdos que deveriam ser ministrados presencialmente e registrar aulas extras para esta carga horária restante, conforme as datas em que ministrarão estes conteúdos.

**Passo 13:** Após a finalização da carga horária para os alunos que foram transferidos para o novo diário, o mesmo estará pronto para ser consolidado.

![](_page_13_Picture_0.jpeg)

![](_page_13_Picture_1.jpeg)

**Observação:** Quando determinada turma tiver um número de alunos superior ao possível para a oferta presencial deverá ser criado, pelo setor de Registros Acadêmicos/Secretaria dos Cursos de Graduação ou equivalente quantas turmas forem necessárias para que os alunos possam frequentar a parte presencial da disciplina. Por exemplo, uma turma que estava com 30 (trinta) alunos durante o <u>Ensino Remoto Emergencial - ERE</u>, que fizeram a parte remota e, para realização da parte presencial, o local só poderá ser ocupado por 10 (dez) alunos, sendo que 20 (vinte) farão a parte presencial neste momento. Então, o setor de Registros Acadêmicos/Secretaria dos Cursos de Graduação ou equivalente deverá manter a turma inicial criada com os alunos que não farão a parte presencial neste momento e criar outras duas turmas, conforme este anexo, cada uma com 10 (dez) alunos, dos 20 (vinte) que farão a parte presencial no semestre.

![](_page_14_Picture_0.jpeg)

![](_page_14_Picture_1.jpeg)

### ANEXO V PROCEDIMENTOS NO SIGAA PARA OFERTA DE DISCIPLINAS INICIADAS DURANTE O ERE - CURSOS TÉCNICOS

Estes procedimentos destinam-se para as disciplinas que tiveram conteúdos ministrados de forma remota no <u>Ensino Remoto Emergencial - ERE</u> e que o restante do conteúdo será ministrado presencialmente, de acordo com o <u>Plano de Retomada das Atividades Presenciais</u>.

**Passo 1:** A Coordenação Geral de Cursos Técnicos ou equivalente enviará para o setor de Registros Acadêmicos/Secretaria dos Cursos de Técnicos ou equivalente relação com os nomes das disciplinas, seus respectivos códigos no SIGAA e alunos que frequentaram as atividades presenciais no semestre letivo.

**Passo 2:** O setor de Registros Acadêmicos/Secretaria de Cursos Técnicos ou equivalente deverá ir na aba "Administração" - "Parâmetros":

![](_page_14_Picture_7.jpeg)

**Passo 3:** Desmarcar a opção de "Verificar Choque de Horários em Cadastro de Turmas" e clicar no botão de "Confirmar Parâmetro":

![](_page_14_Picture_9.jpeg)

**Passo 4:** Criar novas turmas para as disciplinas que ficaram abertas, conforme passos no **ANEXO II**, mas com o mesmo ano e semestre em que elas foram oferecidas, mantendo as turmas iniciais já criadas anteriormente.

**Passo 5:** Alterar no calendário do semestre em que a disciplina teve início, a data de consolidação parcial e final dos diários, colocando até a data do período vigente.

![](_page_15_Picture_0.jpeg)

![](_page_15_Picture_1.jpeg)

**Passo 6:** Gerar e salvar todos os diários iniciais das disciplinas que serão cadastradas novamente, para que tenham o registro da frequência e subavaliações e encaminhar aos professores das mesmas.

**Passo 7:** Ir no menu "Alunos" - "Transferência de alunos entre turmas" - "Transferência Manual":

![](_page_15_Picture_5.jpeg)

**Passo 8:** Selecionar a turma de origem, na qual os alunos fizeram a parte remota da disciplina durante o <u>Ensino Remoto Emergencial - ERE</u>.

**Passo 9:** Selecionar a nova turma (turma de destino) que receberá os alunos que frequentarão as disciplinas no momento.

**Passo 10:** Selecionar os alunos a serem transferidos, respeitando os limites das turmas, de acordo com o <u>Plano de Retomada das Atividades Presenciais</u> e a relação enviada pela Coordenação Geral de Cursos Técnicos ou equivalente, do **Passo 1**, deste anexo.

**Passo 11:** Após os alunos serem transferidos para nova turma, os docentes deverão inserir/importar o "Plano de Ensino", com os conteúdos e datas, conforme o que estava previsto para o semestre, mantendo as datas que já foram ministradas remotamente. Sendo necessário lançar toda a frequência e notas do período remoto novamente.

**Passo 12:** Os docentes deverão cancelar todas as aulas que não foram ministradas, por conter conteúdos que deveriam ser ministrados presencialmente e registrar aulas extras para esta carga horária restante, conforme as datas em que ministrarão estes conteúdos.

![](_page_16_Picture_0.jpeg)

![](_page_16_Picture_1.jpeg)

**Passo 13:** Após a finalização da carga horária para os alunos que foram transferidos para o novo diário, o mesmo estará pronto para ser consolidado.

**Observação:** Quando determinada turma tiver um número de alunos superior ao possível para a oferta presencial deverá ser criado, pelo setor de Registros Acadêmicos/Secretaria dos Cursos de Técnicos ou equivalente quantas turmas forem necessárias para que os alunos possam realizar a parte presencial da disciplina. Por exemplo, uma turma que estava com 30 (trinta) alunos durante o <u>Ensino Remoto Emergencial - ERE</u>, que fizeram a parte remota e, para realização da parte presencial, o local só poderá ser ocupado por 10 (dez) alunos, sendo que 20 (vinte) farão a parte presencial neste momento. Então, o setor de Registros Acadêmicos/Secretaria dos Cursos de Técnicos ou equivalente deverá manter a turma inicial criada com os alunos que não farão a parte presencial neste momento e criar outras duas turmas, conforme este anexo, cada uma com 10 (dez) alunos dos 20 (vinte) que farão a parte presencial no semestre.

![](_page_17_Picture_0.jpeg)

![](_page_17_Picture_1.jpeg)

# **APÊNDICE I**

# INFORMAÇÕES PARA CONSOLIDAÇÃO INDIVIDUAL DE ALUNOS

| Disciplina:                    |                         |                                       |                    |  |  |  |
|--------------------------------|-------------------------|---------------------------------------|--------------------|--|--|--|
| Código da Disciplina no SIGAA: |                         |                                       |                    |  |  |  |
| Nota mínima para aprovação:    |                         |                                       |                    |  |  |  |
| Docente:                       |                         |                                       |                    |  |  |  |
| Nome Completo dos Alunos       | Média<br>Final<br>Notas | Porcentagem<br>Total de<br>Frequência | Situação<br>Final* |  |  |  |
|                                |                         |                                       |                    |  |  |  |
|                                |                         |                                       |                    |  |  |  |
|                                |                         |                                       |                    |  |  |  |
|                                |                         |                                       |                    |  |  |  |
|                                |                         |                                       |                    |  |  |  |
|                                |                         |                                       |                    |  |  |  |
|                                |                         |                                       |                    |  |  |  |
|                                |                         |                                       |                    |  |  |  |
|                                |                         |                                       |                    |  |  |  |
|                                |                         |                                       |                    |  |  |  |
|                                |                         |                                       |                    |  |  |  |
|                                |                         |                                       |                    |  |  |  |
|                                |                         |                                       |                    |  |  |  |

\* A Situação Final poderá ser:

- 1- "Aprovado";
- 2- "Reprovado";
- 3- "Reprovado por faltas";
- 4- "Reprovado por média e por faltas".